# Инструкция по работе с ЛК «Платежи»

- 1. Перейдите по адресу: <u>http://pay.niakk.ru</u>
- 2. Авторизуйтесь через ЕСИА удобным для Вас способом.

| госуслуги                                   |                                                           |
|---------------------------------------------|-----------------------------------------------------------|
| 2                                           | Куда ещё можно войти с<br>паролем от Госуслуг?            |
| +7 953 271-74-45<br>Другой пользователь     |                                                           |
| Пароль                                      |                                                           |
| Восстановить                                |                                                           |
| Войти                                       |                                                           |
| Воити другим способом<br>QR-код Эл. подпись |                                                           |
| Не удаётся войти?                           | Активация Windo<br>Чтобы активировать Wir<br>"Параметры". |

3. Выберите необходимую организацию:

| <b>ð</b> .                         |                                             |                                                 |                          |
|------------------------------------|---------------------------------------------|-------------------------------------------------|--------------------------|
|                                    | Выберите орга                               | анизацию                                        |                          |
|                                    | Поиск                                       |                                                 | 2                        |
|                                    | ФЕДЕРАЛЬНОЕ АВТОНОМН<br>ОГРН:1027739111773  | ЮЕ УЧРЕЖДЕНИЕ "НАЦИОНАЛЬНЫЙ ИНСТИТУТ АККРЕДИТАЦ | •                        |
|                                    | ФЕДЕРАЛЬНАЯ СЛУЖБА ПО<br>ОГРН:5117746026756 | ) АККРЕДИТАЦИИ                                  |                          |
|                                    |                                             |                                                 |                          |
| Государственная гражданская служба | Противодействие коррупции                   | Перечень обязательных требований                | Активация Window 🕢 🗰 😫 R |

4. После выбора организации выберите Вашу роль: для аккредитованных лиц аттестат аккредитации, для работы в СРД - «Заявитель».

| ð. |                                              |   |                                                                                     |
|----|----------------------------------------------|---|-------------------------------------------------------------------------------------|
|    | < вернуться<br>Выберите аккредитованное лицо |   |                                                                                     |
|    | Поиск                                        | ۹ |                                                                                     |
|    | POCC RU.0001.11ПК37                          |   |                                                                                     |
|    | RA.RU.311198                                 |   |                                                                                     |
|    | RA.RU.13HB06                                 |   |                                                                                     |
|    | POCC RU.0001.10A979                          |   |                                                                                     |
|    | Заявитель                                    |   | Активация Windows<br>Чтобы активировать Windows, перейдите в раздел<br>"Параметры". |

5. Если данные об организации не заполнены, то необходимо их внести. Заполните, все обязательные поля, представленные в форме.

\* Если Вы проходите авторизацию первый раз, то есть до этого никогда не входили в ЛК «Платежи», то тогда Вам необходимо будет заполнять данные о своей организации.

\* После нажатия на кнопку «Отправить» Вы подтверждаете согласие с условиями оферты. Данное действие будет являться подтверждением заключения договора.

\* Идентификатор участника электронного оборота заполняется в том случае, если Вы работаете с электронным документооборотом, если нет, то заполните почтовый адрес.

\* Если Вы заполните данные неверно и их отправите, то могут возникнуть проблемы с начислением платежей, поэтому внимательно проверьте корректность заполненных данных перед отправкой.

| Заполните св                                                                                                    | ои данные                                                                                                    |
|----------------------------------------------------------------------------------------------------|----------------------------------------------------------------------------------------------------|
| Занарник (сокращенное на                                                                                                    | пилонашению) РОСАККРЕДИТАЦИЯ                                                                                                    |
| Зангізічня (полнон наімнено                                                                                                    | шенте): ФЕДЕРАЛЬНАЯ СЛУЖБА ПО АККРЕДИТАЦИИ                                                                                                    |
| OFPH: 5117748026758                                                                                                    |                                                                                                    |
| MHH: 7736638268                                                                                                    |                                                                                                    |
| KDD: 778301001                                                                                                    |                                                                                                    |
|                                                                                                    |                                                                                                    |
| Юридический адрес                                                                                                    |                                                                                                    |
| 125039, ГОРОД МОСКВА                                                                                                    | , НАБЕРЕЖНАЯ ПРЕСНЕНСКАЯ, ДОМ 10, СТРОЕНИЕ 2                                                                                                    |
| Идентификатор участника                                                                                                    | анектранного оборота (j)                                                                                                    |
| 28M-1708038D96834EO                                                                                                    | DA162888680968588                                                                                                    |
|                                                                                                    |                                                                                                    |
| Нет идентификатора                                                                                                    | участника алектронного обората                                                                                                    |
| Tenepos* (j)                                                                                                    | Ацрес алектронный почты*                                                                                                    |
| +7 (953) 271-45-47                                                                                                    | test@mail.ru                                                                                                    |
| Почтавый адрес при отсуп                                                                                                    | стани ЭДО (Д)                                                                                                    |
| [                                                                                                    |                                                                                                    |
| Банковские рекви                                                                                                    | зиты<br>vic (j)                                                                                                    |
| 044525099                                                                                                    | 30101810745250000099 -                                                                                                    |
| Manteencatariere Garrica (T)                                                                                                    |                                                                                                    |
| Mississioner dermatr AD                                                                                                    | ENC Ears"                                                                                                    |
|                                                                                                    |                                                                                                    |
| 40617810401600406590                                                                                                    |                                                                                                    |
| Пицивой счет в казначейст                                                                                                    | <ul> <li>(measures aqu) on</li> </ul>                                                                                                    |
| 11111810945250000158                                                                                                    |                                                                                                    |
| <ul> <li>Солтаске в соответст<br/>успожник ПУБЛИН<br/>выданных сертифика<br/>регистрацию деклара<br/>сайте по адресу, піак</li> <li>Солтаске на обмен д</li> <li>Соптаске на обмен д</li> </ul> | тыми со ст. 438 Гражданнокого ходехся Российской Федерации с<br>10Й ОФЕРТы на оказание услуг по аносению сведений в реестр<br>пов соответствии и зарегистрированных деклараций о соответствии,<br>ации о соответствии, размещенной в сети Интернет на официальном<br>duru *<br>ркументами посредствам системы алектронного документооборота<br>ту персональных данных (в соответствии с требованиями статьи 9 |
| Федерального закона<br>предоставления услу<br>сведений в реестр в<br>деклараций в соотве                                                                                                    | а от 27.07.2006 № 152-ФЗ «О терсональных даненых») с цалько<br>и на условиям ПУБЛИЧНОЙ ОФЕРТЫ на оказание услуг по внесению<br>адвенных сертификатов соответствия и заречистрифовшеных<br>пствии, регистрацию дектарации о соответствии. *                                                                                                    |
|                                                                                                    | Стираваль.                                                                                                    |

6. Если данные об организации заполнены, или Вы уже их заполнили и отправили, то Вы попадаете в ЛК «Платежи» на страницу «Документы».

| <b>ð.</b> |                          |                  |        |   | 0₽ | ФАУ НИА. Полякова Наталья Николаевна 👻 |
|-----------|--------------------------|------------------|--------|---|----|----------------------------------------|
|           | Документы<br>В<br>В<br>В | История операция | Данные |   |    |                                        |
|           | Документы                |                  |        |   |    |                                        |
|           | СЧЕТА                    |                  |        |   |    |                                        |
|           | Создать счет             |                  |        |   |    |                                        |
|           | Поиск                    |                  |        | ٩ |    |                                        |

7. В личном кабинете ЛК «Платежи» представлены три блока:

- Документы; - История операций; - Данные.

| Документы | История операций | Данные |
|-----------|------------------|--------|
|           |                  |        |

В блоке «Документы» хранится история формирования Ваших счетов на оплату.

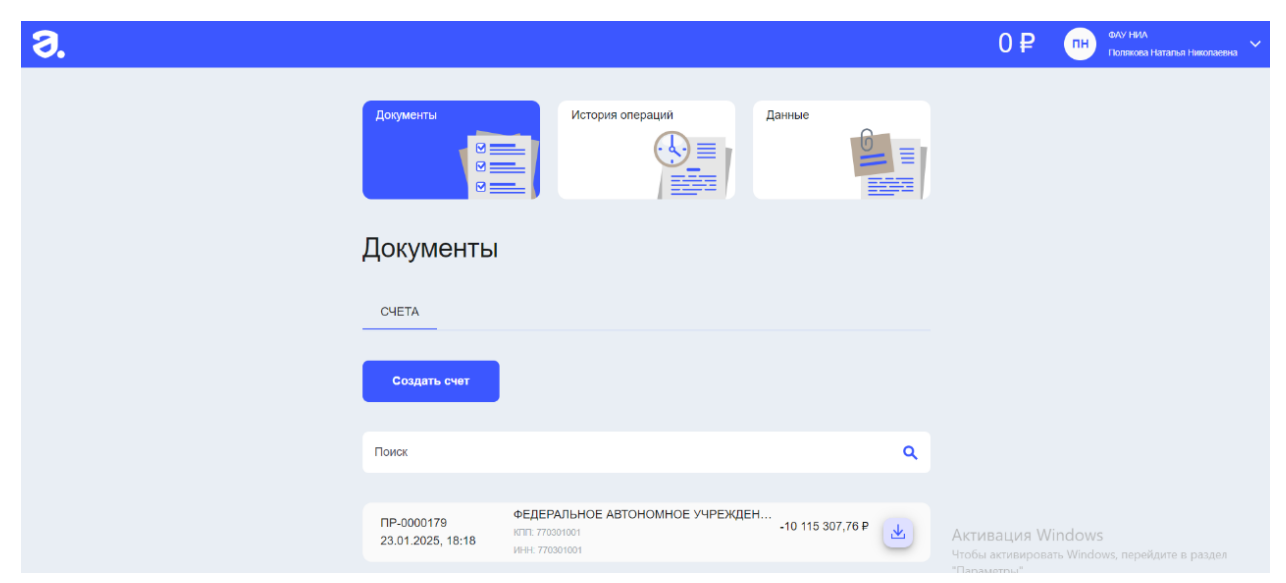

В блоке «История операций» представлена информация: списание, пополнение, возврат. В данном блоке можно отслеживать операции, которые Вы совершаете с денежными средствами.

| <b>ð</b> . |                                                            |                                    |        |   | 0₽ | ФАУ НИА Солякова Наталья Николаевна 🗸 |
|------------|------------------------------------------------------------|------------------------------------|--------|---|----|---------------------------------------|
|            | Документы<br>С                                             | История операций                   | Данные |   |    |                                       |
|            | Поиск                                                      |                                    |        | ٩ |    |                                       |
|            | Списание  Списание Списание Списание Возврат Все осеродици |                                    |        |   |    |                                       |
|            | Deconopaquin                                               | Здесь пока ничего нет              |        |   |    |                                       |
|            |                                                            | Пожалуйста, попробуйте зайти позже | •      |   |    |                                       |

В блоке «Данные» хранится информация о реквизитах Вашей организации.

| <b>ð</b> . |                                                                                                    | 0 ₽ ПН ФЛУ НИА С У КИА |
|------------|----------------------------------------------------------------------------------------------------|------------------------|
|            | Документы История операций Данные                                                                                                    |                        |
|            | Данные                                                                                                    |                        |
|            | n/c: 22024122400001                                                                                                    |                        |
|            | Заказчик (сокращенное наименование): ФАУ НИА<br>Заказчик (полное наименование): ФЕДЕРАЛЬНОЕ АВТОНОМНОЕ УЧРЕЖДЕНИЕ<br>"НАЦИОНАЛЬНЫЙ ИНСТИТУТ АККРЕДИТАЦИИ" |                        |
|            | ОГРН: 1027739111773                                                                                                    |                        |
|            | инн: 7706114267<br>клп: 770301001                                                                                                    |                        |
|            | Юридический адрес: 123112, ГОРОД МОСКВА, НАБЕРЕЖНАЯ ПРЕСНЕНСКАЯ, ДОМ 10,<br>СТРОЕНИЕ 2                                                                    |                        |

## 8. Для того чтобы произвести оплату, необходимо:

1) Перейти в раздел «Документы» и нажать на кнопку «Создать счет».

| Документы    | История операций | Данные |  |
|--------------|------------------|--------|--|
| Документы    |                  |        |  |
| СЧЕТА        |                  |        |  |
| Создать счет |                  |        |  |

2) Ввести сумму, на которую Вы планируете пополнить счет и нажать кнопку «Сформировать»:

| Документы<br>С с с с с с с с с с с с с с с с с с с с | История операций | Данные       |
|------------------------------------------------------|------------------|--------------|
| < вернуться<br>Создать счет                          |                  |              |
| 1 3 000 ₽                                            |                  | Сформировать |

#### ВНИМАНИЕ!!! ПРИ ОПЛАТЕ СТРОГО СОБЛЮДАЙТЕ НАПИСАНИЕ НАЗНАЧЕНИЯ ПЛАТЕЖА.

Оплата данного счета означает согласие с условиями публичной оферты от 29.01.2025

Федеральное автономное учреждение "Национальный институт аккредитации"

#### ИНН 7706114267 КПП 770301001

123112, Москва г, Пресненская наб, дом 10, строение 2, тел.: +7(495)870-29-21

#### Образец заполнения платежного поручения

| ПАО Сбербанк г. Москва      |                     | БИК      | 044525225 | 044525225            |     |  |  |
|-----------------------------|---------------------|----------|-----------|----------------------|-----|--|--|
|                             |                     | Сч. №    | 301018104 | 0000000225           |     |  |  |
| Банк получателя             |                     |          |           |                      |     |  |  |
| 7706114267                  | 770301001           | Сч. №    | 405038106 | 40503810638110022546 |     |  |  |
| Федеральное автономное учре | ждение "Национальна | ый       |           |                      |     |  |  |
| институт аккредитации"      |                     | Вид оп.  | 01        | Срок пла             | RT. |  |  |
|                             |                     | Наз. пл. | 1         | Очер. пла            | at. |  |  |
| Получатель                  |                     | Код      |           | Рез. пол             | e   |  |  |
| 000000000000000130          | 45380000            |          |           |                      |     |  |  |

#### НАЗНАЧЕНИЕ ПЛАТЕЖА:

«Предоплата по договору Б/Н от 29.01.2025 Счет № ПР-0000212 от 10.02.2025г. ЛС: 22024122400001»

#### СЧЕТ № ПР-0000212 от 10.02.2025г

Заказчия: ФЕДЕРАЛЬНОЕ АВТОНОМНОЕ УЧРЕЖДЕНИЕ "НАЦИОНАЛЬНЫЙ ИНСТИТУТ АККРЕДИТАЦИИ" (ФАУ НИА) ИНН 7706114267 КПП 770301001 Плательшик: ФЕДЕРАЛЬНОЕ АВТОНОМНОЕ УЧРЕЖДЕНИЕ "НАЦИОНАЛЬНЫЙ ИНСТИТУТ АККРЕДИТАЦИИ" (ФАУ НИА) ИНН 7706114267 КПП 770301001, 123112, ГОРОД МОСКВА, НАБЕРЕЖНАЯ ПРЕСНЕНСКАЯ, ДОМ 10, СТРОЕНИЕ 2 счет № 40817810500118845360, АО "ТБанк", БИК 044525974, к/с 30101810145250000974

Основание Договор б/и от 29.01.2025г

| Ne | Навыенование<br>товара                                                                   | Единица<br>изме-<br>рения | Коли-<br>чество | Цена,<br>(Руб.)  | Сулота,<br>(Руб.) |
|----|------------------------------------------------------------------------------------------|---------------------------|-----------------|------------------|-------------------|
| 1  | Виесение сведений о сертификатах соответствия /<br>Регистрация деклараций о соответствии | -                         |                 | 3 000,00         | 3 000,00          |
|    |                                                                                          |                           |                 | Итого:           | 3 000,00          |
|    |                                                                                          |                           |                 | В том числе НДС: | 500,00            |
|    |                                                                                          |                           |                 | Всего к оплате:  | 3 000,00          |

Всего наименований 1, на сумму: 3 000,00 руб.

Три тысячи рублей 00 копеек

Главный бухгалтер (С. Ю. Алейникова)

\* В назначении платежа обязательно должен быть указан номер лицевого счета. Если его не указать при оплате, то деньги не зачислятся.

| Создать счет |              |         |
|--------------|--------------|---------|
| 3 000 P      | Сформировать | Скачать |

4) Счет на оплату Вам необходимо провести через бухгалтерию Вашей организации или иным способом, который у Вас есть для оплаты и зачисления денежных средств.

5) Скорость зачисления средств на счет зависит от банка плательщика. ФАУ НИА работает со Сбербанком, который зачисляет деньги в течение 1 рабочего дня. Валюта – рубли.

По факту поступления денежных средств в Вашем личном кабинете, они будут отображены вверху страницы с правой стороны:

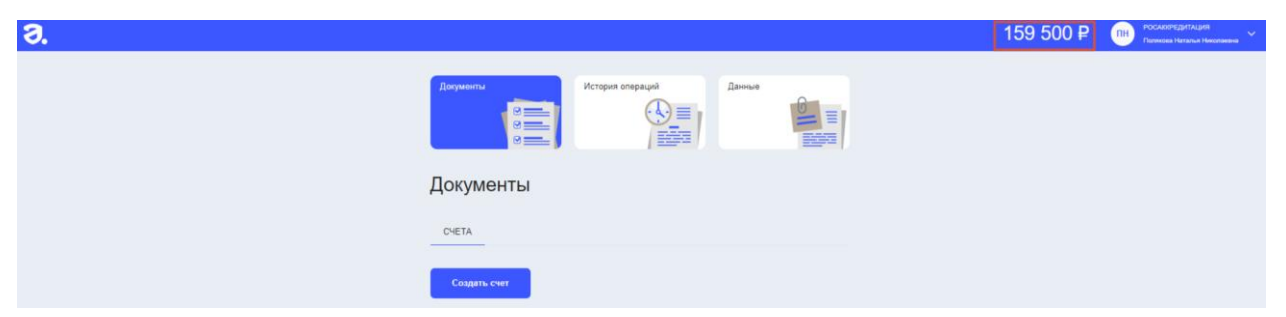

Также пополнение денежных средств будет отражено в разделе «История операций» при выборе операции «Пополнение»:

| Документы<br>С                  | История операций                                                 | Данные    |
|---------------------------------|------------------------------------------------------------------|-----------|
| Поиск                           |                                                                  | ٩         |
| Пополнение                      |                                                                  |           |
| Пополнение<br>19.12.2024, 18:05 | ФЕДЕРАЛЬНАЯ СЛУЖБА ПО АККРЕДИТ<br>ИНН: 7715290822 КПП: 332801001 | . 15,00 ₽ |
| Пополнение<br>19.12.2024, 18:05 | ФЕДЕРАЛЬНАЯ СЛУЖБА ПО АККРЕДИТ<br>ИНН: 7715290822 КПП: 332801001 | 15,00 P   |

б) После регистрации декларации о соответствии или публикации сертификата соответствия необходимая сумма спишется автоматически в момент внесения записи в Реестр выданных сертификатов соответствия и зарегистрированных деклараций о соответствии: <a href="https://pub.fsa.gov.ru/rss/certificate">https://pub.fsa.gov.ru/rss/certificate</a>, <a href="https://pub.fsa.gov.ru/rds/declaration">https://pub.fsa.gov.ru/rss/certificate</a>, <a href="https://pub.fsa.gov.ru/rds/declaration">https://pub.fsa.gov.ru/rds/declaration</a>.
Данная операция будет также отражена в блоке «История операций»,

| Документы<br>С                | История операций Дан                                              | ные        |
|-------------------------------|-------------------------------------------------------------------|------------|
| Поиск                         |                                                                   | ٩          |
| Списание                      | 0                                                                 |            |
| Списание<br>10.02.2025, 12:49 | ЕАЭС N RU Д-RU.PA02.B.56661/25 от 06<br>Декларация о соответствии | 1 500,00 ₽ |
| Списание<br>10.02.2025, 12:40 | ЕАЭС N RU Д-RU.PA02.B.56661/25 от 06<br>Декларация о соответствии | 1 500,00 ₽ |

### Полезные ссылки

1. О порядке, случаях и размерах платы за внесение сведений в реестры – Вопросы и ответы: <u>https://niakk.ru/it-deyatelnost/publikatsiya-sertifikatov-i-</u> <u>deklaratsiy/voprosy-i-otvety/</u>

2. Форма договора на оказание услуг по внесению сведений в реестр выданных сертификатов соответствия и зарегистрированных деклараций о соответствии в форме публичной оферты: <u>https://niakk.ru/it-deyatelnost/publikatsiya-sertifikatov-i-deklaratsiy/formy-dogovorov/</u>